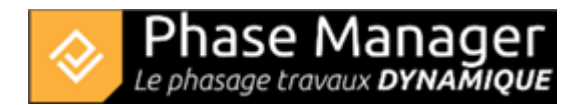

# The Live View (v6 features)

## **Phasing Conception**

#### In few words

The Live view allows you to create 2D representations of your project and to export them in video.

### Access

Access to the Live View from the Create phasing tab.

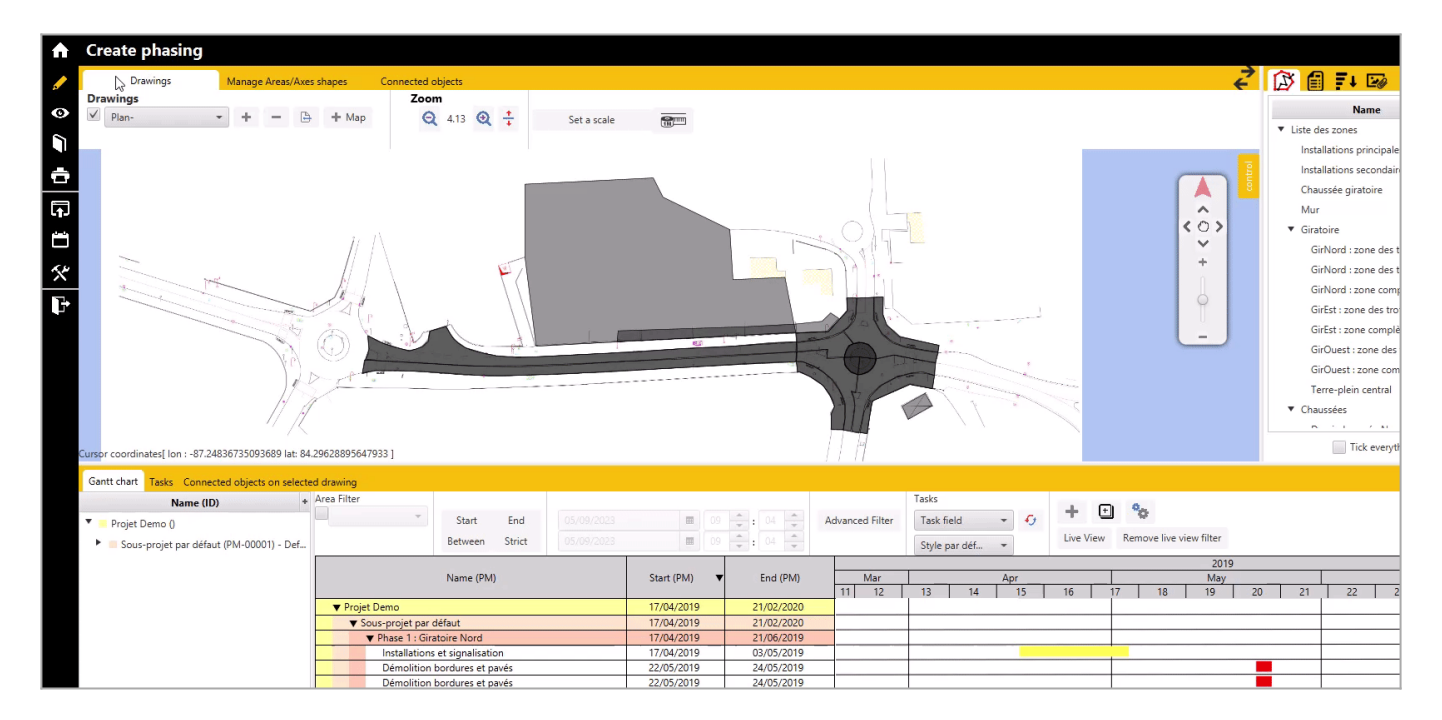

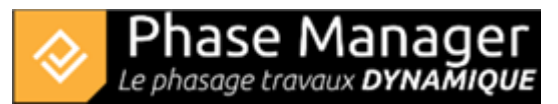

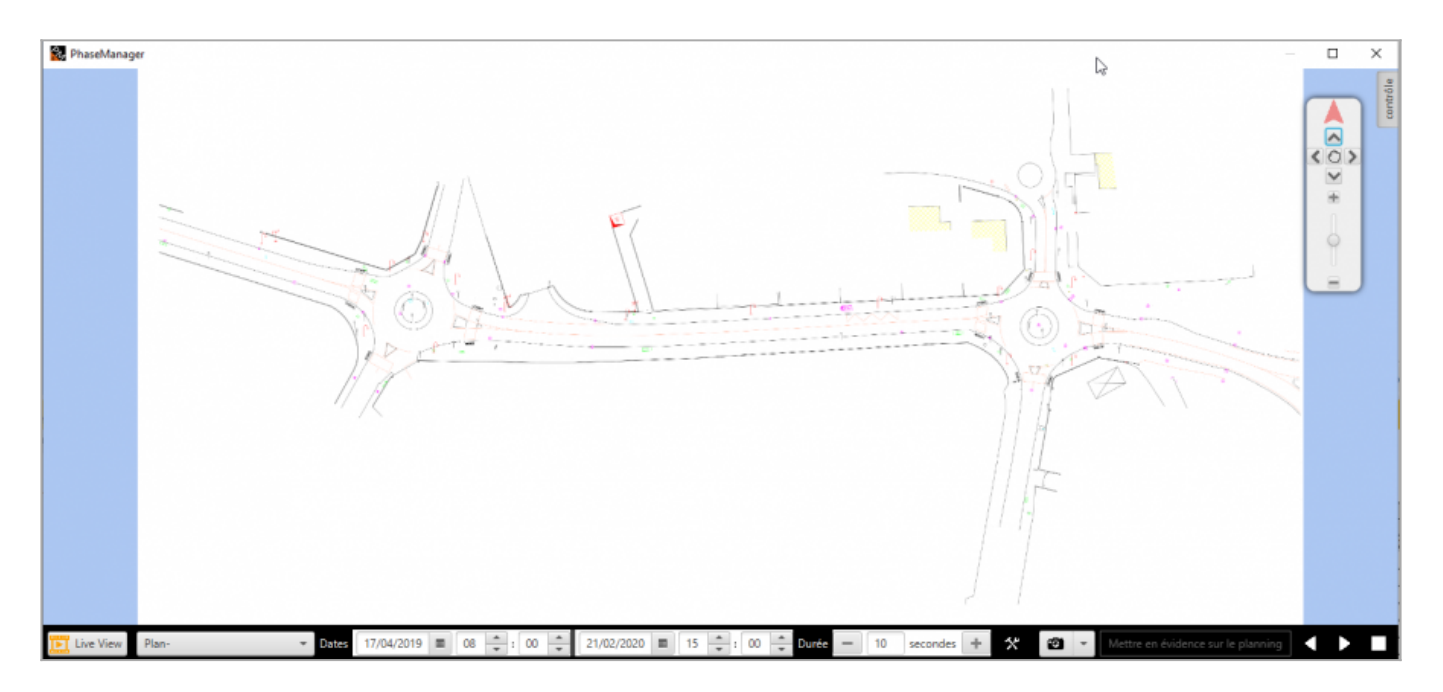

# Play your project

Visualize you project by clicking on the Play button ► in the bottom right corner. Moodify the dates to choose a specific moment. You can also modify the duration. Diplay another drawing or printed zone with the dropdown list in the left.

Plan- 🔹 Dates 17/04/2019 🔳 08 💠 : 00 💠 21/02/2020 🖩 15 💠 : 00 💠 Durée - 10 secondes 🛨 🛠 🔯 🔹 Mettre en évidence sur le planning 🔍 🕨

### Gantt

The Live view is open in another window than Phase Manager. So you can see your Gantt in Phase Manager in the same time (It's recommended to have 2 screens). Once the Live View is open, a cursor will appear in your Gantt. Its size corresponds to the time interval for the period displayed on the Live View, and its location corresponds to the dates of this period. It is possible to change the time interval and cursor location manually. However, during the video playing, the cursor will take over the parameters entered. The filters entered in your Gantt are also applied in Live View.

# Settings

### Viewing

You can change Live View settings via the Settings button . This window allows you to configure the objects/annotations to be displayed during Live view playing, as well as the time interval for it.

| 😵 Configuration live view                                                                                                    | — 🗆 X                                                                                                    |
|----------------------------------------------------------------------------------------------------|----------------------------------------------------------------------------------------------------|
| Affichage Titrage                                                                                                    |                                                                                                    |
| Intervalle de temps : Journées 👻                                                                                                    | ]                                                                                                    |
| <ul> <li>Afficher les zones/axes impactés</li> <li>Afficher les emprises sur les axes</li> <li>Afficher les objets connectés</li> <li>Afficher les zones/axes sur les récap</li> <li>Afficher les zones/axes sur les détails</li> </ul> | <ul> <li>Afficher les zones/axes commencés</li> <li>Afficher les zones/axes à faire</li> <li>Afficher les zones/axes terminés</li> </ul> |
| <ul> <li>✓ Afficher les annotations</li> <li>Police : System</li> <li>Couleur du texte : #f2f2f2</li></ul>                                                                                                    | ouleur de fond : 📕 #334db3 🛛 👻                                                                                                    |
|                                                                                                    | OK Annuler                                                                                                    |

# Titling

#### The Titling tab lets you display the name of the subproject during playback.

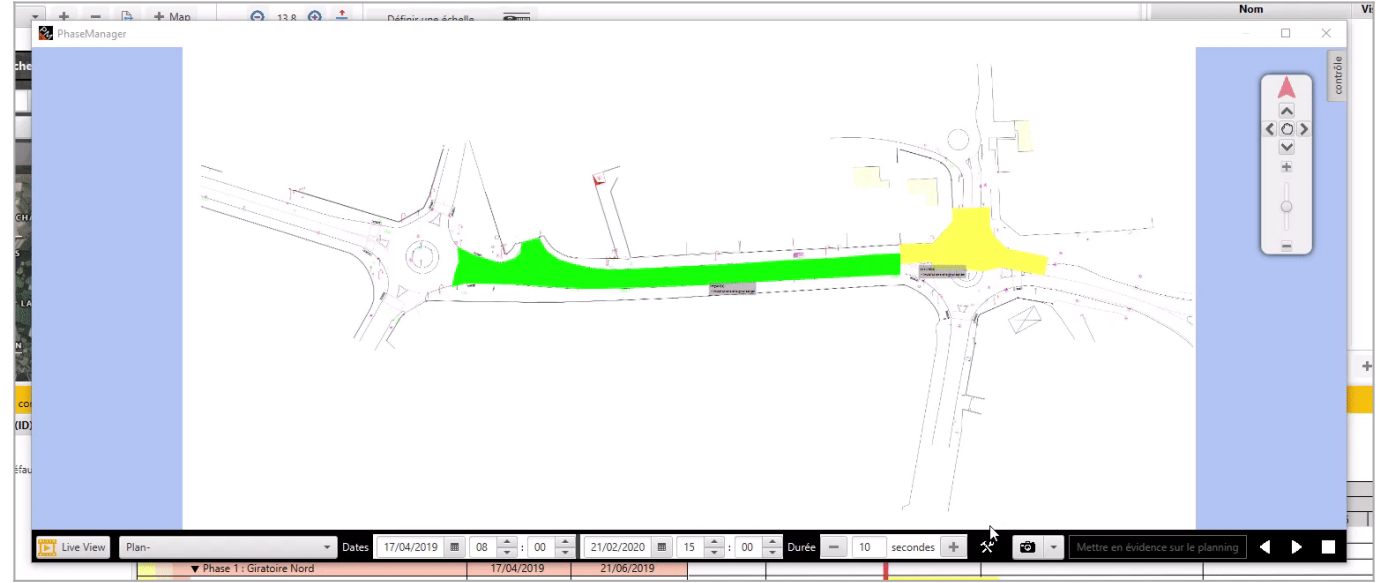

# Capture

Pause playback and take a screenshot of your phasing at a specific moment by clicking the button

# Highlight on the schedule

Pause while playing and highlight the relevant activities at that moment in your Gantt. A filter will be automatically created in the Gantt.

3/6

Projet Linéaire 12 impasse Bernard Lyot 85 000 LA ROCHE-SUR-YON Tél. : +33(0) 2 22 44 52 52 support@projetlineaire.com ÷Ô

To deactivate the filter, from the Phase Manager window, click on the Remove Live View filter button.

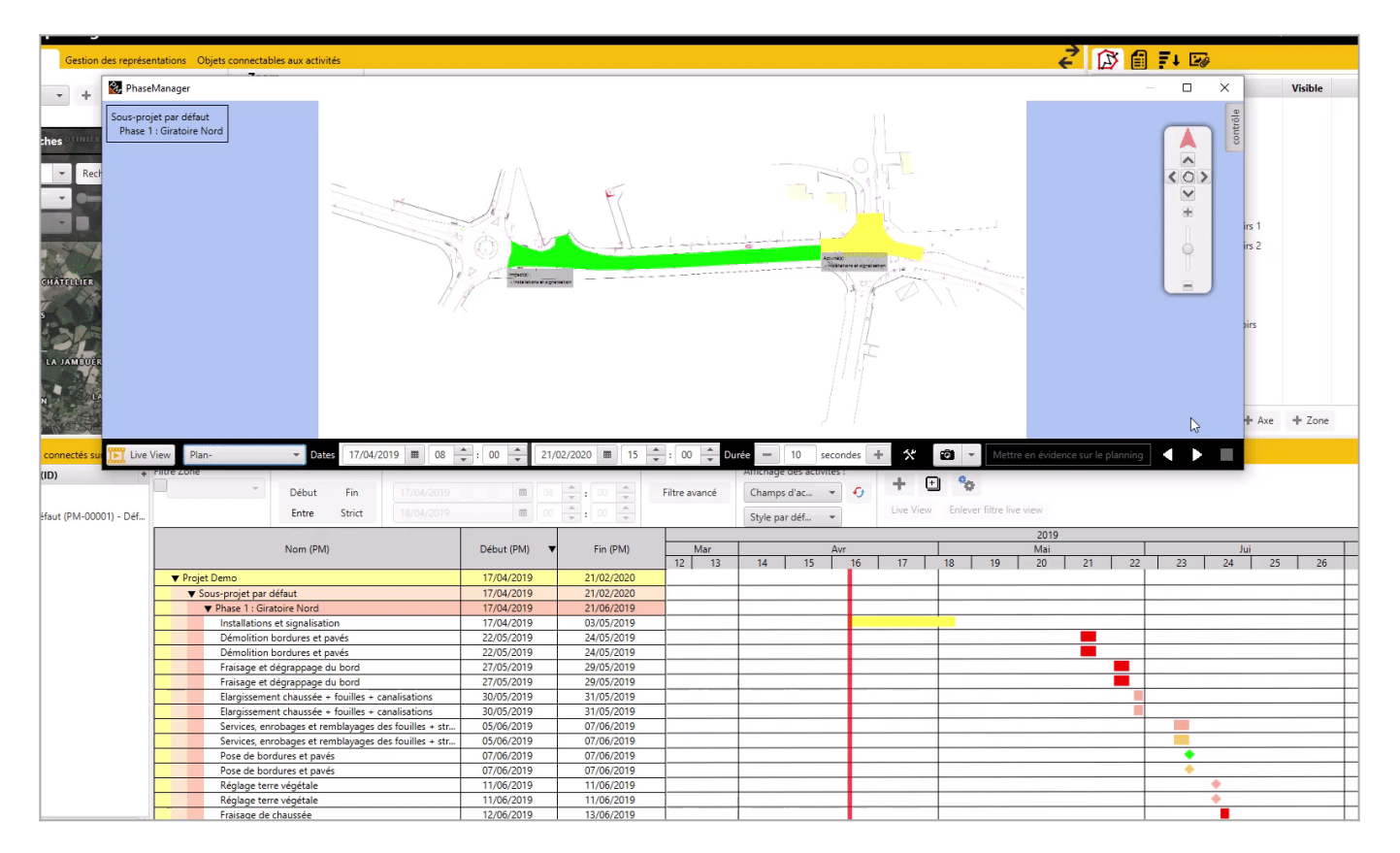

# **Studio Mode**

Click the button on the left to switch to Studio mode. The Studio mode allows you to visualize your project on different drawings at different times of it.

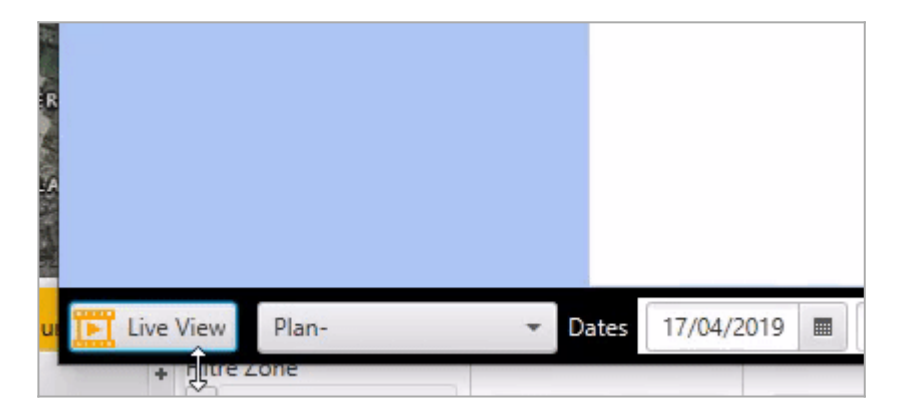

# Add a drawing or a print area

Click the Add print area button and choose the desired print plan or area. Configure each plan by clicking on it and modifying the dates and/or duration.

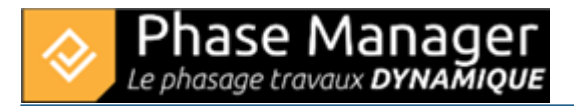

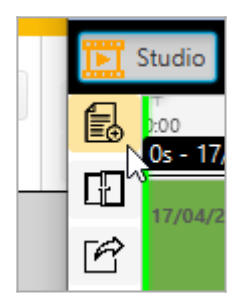

## Transition

Add a transition by clicking on a the bar representing your drawing. You will be able to modify the Before and After transition if a drawing is present before or after the selected one. You can also decrease or increase the duration of the transition by moving the cursor directly over the transition representation.

|        | aseManager                                                                                                    |                                                                                                    |                                                                                                    |                |                                                             |                     |                   |                                              |            |                                                                     |          |             |          |                                                                                            | ×       |
|--------|----------------------------------------------------------------------------------------------------|----------------------------------------------------------------------------------------------------|----------------------------------------------------------------------------------------------------|----------------|-------------------------------------------------------------|---------------------|-------------------|----------------------------------------------|------------|---------------------------------------------------------------------|----------|-------------|----------|--------------------------------------------------------------------------------------------|---------|
|        |                                                                                                    |                                                                                                    |                                                                                                    |                | 1                                                           |                     |                   |                                              |            |                                                                     |          |             |          |                                                                                            | control |
| Plan-  | udio Nouveau montage1 👻 + - 🕒                                                                                                    | • Dates 15/04/2                                                                                                    | 019 🔳 08 🍝 : 0                                                                                                    | 00 20/09       | 5/2019 🔳 23 🕇                                               | ; 59 🐥 Duratio      | n — 10 seca       | onds 🕂 🛠                                     | Tra        | nsition B                                                           | Highlig  | ght on the  | schedule | Move th                                                                                    | •       |
| E.     | 00<br>0s - 15/04/2019                                                                                                    | 00:05                                                                                                    | i.                                                                                                    |                | 00:10                                                       |                     | l.                |                                              | 00:15      |                                                                     |          |             |          |                                                                                            | 00:2    |
| E<br>E | 15/04/2019                                                                                                    | 20/05/2019<br>Move then z                                                                                                    |                                                                                                    |                |                                                             | 1 1 1               | Plan-Printed zone |                                              |            |                                                                     |          |             |          |                                                                                            |         |
|        |                                                                                                    |                                                                                                    |                                                                                                    |                | Move then z                                                 |                     |                   | Plan-F                                       | Printed zo |                                                                     |          |             |          |                                                                                            |         |
|        | Setteen Street                                                                                                    | 1.001                                                                                                    |                                                                                                    |                | Move then z                                                 | ×                   |                   | Plan-F                                       | Printed zo | one                                                                 |          |             |          |                                                                                            |         |
|        | occircuit outer                                                                                                    |                                                                                                    |                                                                                                    |                | Move then z<br>Style par def                                | ×                   |                   | Plan-F<br>2019                               | Printed zo | one                                                                 |          |             |          |                                                                                            |         |
|        | Name (PM)                                                                                                    | Start (PM)                                                                                                    | End (PM)                                                                                                    | Mar            | Move then z                                                 | Apr                 |                   | Plan-F<br>2019<br>May                        | Printed zo |                                                                     | J        | lun         |          | Ju                                                                                         |         |
|        | Name (PM)                                                                                                    | Start (PM)                                                                                                    | End (PM)                                                                                                    | Mar<br>11 12   | Move then z Style par det 13 14                             | Apr<br>15   16      | 17 18             | Plan-F<br>2019<br>May<br>19 20               | Printed zo | one                                                                 | J<br>    | lun24       | 25       | Ju<br>26                                                                                   | 27      |
| ▼ P    | Name (PM)                                                                                                    | Start (PM)                                                                                                    | End (PM)                                                                                                    | Mar<br>11 12   | Move then z Style par def 13 14                             | Apr<br>15 16        | <br>17   18       | 2019<br>May<br>19 20                         | Printed zo | Dine                                                                | J<br>23  | lun<br>24   | 25       | Ju<br>26                                                                                   | 27      |
| ▼ P    | Name (PM)<br>Yrojet Demo<br>▼ Sous-projet par defaut                                                                                                    | Start (PM)<br>17/04/2019<br>17/04/2019                                                                                                    | End (PM)<br>21/02/2020<br>21/02/2020                                                                                                    | Mar<br>11 12   | Style par det           13         14                       | *<br>Apr<br>15   16 | 17 18             | 2019<br>May<br>19 20                         | Printed zo | 22                                                                  | J<br>23  | lun<br>24   | 25       | 26                                                                                         | 27      |
| ▼ P    | Name (PM)<br>Yrojet Demo<br>▼ Sous-projet par défaut<br>▼ Phase 1 : Giratoire Nord                                                                                                    | Start (PM)<br>17/04/2019<br>17/04/2019<br>17/04/2019                                                                                                    | End (PM)<br>21/02/2020<br>21/02/2020<br>21/06/2019                                                                                                    | Mar<br>11 12   | Move then z           Style par det           13         14 | Apr<br>15 16        | 17   18           | 2019<br>May<br>19 20                         | Printed zo | 22                                                                  | J<br>23  | lun<br>24   | 25       | Ju<br>26                                                                                   | 27      |
| V P    | Name (PM)<br>Yojet Demo<br>V Sous-projet par défaut<br>V Phase 1 : Giratoire Nord<br>Installations et signalisation                                                                                                    | Start (PM)<br>17/04/2019<br>17/04/2019<br>17/04/2019<br>17/04/2019<br>17/04/2019                                                                                                    | End (PM)<br>21/02/2020<br>21/02/2020<br>21/06/2019<br>03/05/2019<br>21/06/2019                                                                                                    | Mar<br>11 12   | Nove then z Style par det 13 14                             | Apr<br>15   16      | 17   18           | 2019<br>May<br>19 20                         | Printed zo | 22                                                                  | J<br>23  | lun<br>24   | 25       | 26                                                                                         | 27      |
| ▼ P    | Name (PM)<br>Yrojet Demo<br>▼ Sous-projet par défaut<br>▼ Phase 1 : Giratoire Nord<br>Installations et signalisation<br>Démolition bordures et pavés                                                                                                    | Start (PM)<br>17/04/2019<br>17/04/2019<br>17/04/2019<br>17/04/2019<br>22/05/2019<br>22/05/2019                                                                                                    | End (PM)<br>21/02/2020<br>21/02/2020<br>21/06/2019<br>03/05/2019<br>24/05/2019                                                                                                    | Mar<br>11 12   | Nove then z Style par det 13 14                             | Apr<br>15   16      | 17   18           | 2019<br>May<br>19 20                         | Printed zo | 22  <br>  22  <br>                                                  | 23       | lun<br>24   | 25       | 26                                                                                         | 27      |
| ▼ P    | Name (PM) Yojet Demo  ✓ Sous-projet par défaut  ✓ Phase 1 : Giratoire Nord Installations et signalisation Démolition bordures et pavés Démolition bordures et pavés                                                                                                    | Start (PM)<br>17/04/2019<br>17/04/2019<br>17/04/2019<br>17/04/2019<br>22/05/2019<br>22/05/2019<br>22/05/2019                                                                                                    | End (PM)<br>21/02/2020<br>21/02/2020<br>21/06/2019<br>03/05/2019<br>24/05/2019<br>24/05/2019<br>24/05/2019                                                                                                   | Mar<br>11 12   | Nove then z Style par det 13 14                             | Apr 15 16           | 17   18           | 2019<br>May<br>19 20                         | Printed zo | 22  <br>22  <br>2  <br>2  <br>2  <br>2  <br>2  <br>2  <br>2  <br>2  | J<br>23  | lun<br>24   | 25       | 26 Ju                                                                                      | 27      |
| • P    | Name (PM)<br>trojet Demo<br>▼ Sous-projet par défaut<br>▼ Phase 1 : Ciratoire Nord<br>Installations et signalisation<br>Démolition bordures et pavés<br>Démolition bordures et pavés<br>Finisage et dégrappage du bord<br>Encisee et dégrappage du bord                                                                                                    | Start (PM)<br>17/04/2019<br>17/04/2019<br>17/04/2019<br>17/04/2019<br>17/04/2019<br>22/05/2019<br>22/05/2019<br>22/05/2019                                                                                                    | End (PM)<br>21/02/2020<br>21/02/2020<br>21/06/2019<br>03/05/2019<br>24/05/2019<br>24/05/2019<br>29/05/2019                                                                                                   | Mar<br>11 12   | Nove then z Style par def 13 14                             | Apr<br>15   16      | 17   18           | 2019<br>May<br>19 20                         | Printed zo | Dane                                                                | J<br>23  | lun<br>24   | 25       | 26 Ju                                                                                      | 27      |
| • P    | Name (PM)<br>Yrojet Demo<br>▼ Sous-projet par défaut<br>▼ Phase 1: Giratoire Nord<br>Installations et signalisation<br>Démolition bordures et pavés<br>Démolition bordures et pavés<br>Démolition bordures et pavés<br>Démolition bordures et pavés<br>Démolition bordures et pavés<br>Démolition bordures et pavés<br>Démolition bordures et pavés                                                                                                    | Start (PM)<br>17/04/2019<br>17/04/2019<br>17/04/2019<br>17/04/2019<br>22/05/2019<br>22/05/2019<br>27/05/2019<br>27/05/2019<br>27/05/2019                                                                                                    | End (PM)<br>21/02/2020<br>21/02/2020<br>21/05/2019<br>24/05/2019<br>24/05/2019<br>29/05/2019<br>29/05/2019<br>29/05/2019                                                                                     | Mar<br>11 12   | Move then z                                                 | Apr<br>15   16      |                   | 2019<br>May<br>19 20                         | 21         | 22  <br> <br> <br> <br> <br> <br>                                   | J<br>23  | lun<br>24   | 25       | 26                                                                                         | 27      |
| ▼ P    | Name (PM)           Yojet Demo           ▼ Sous-projet par défaut           ▼ Phase 1 : Giratoire Nord           Installations et signalisation           Démolition bordures et pavés           Démolition bordures et pavés           Praisage et dégrappage du bord           Fraisage et dégrappage du bord           Elargissement chaussée + fouilles + canalisations           Elargissement chaussée + fouilles + canalisations                                                                                                    | Start (PM)<br>17/04/2019<br>17/04/2019<br>17/04/2019<br>17/04/2019<br>12/05/2019<br>22/05/2019<br>22/05/2019<br>27/05/2019<br>30/05/2019<br>30/05/2019                                                                                                    | End (PM)<br>21/02/2020<br>21/06/2019<br>23/05/2019<br>24/05/2019<br>24/05/2019<br>29/05/2019<br>31/05/2019<br>31/05/2019                                                                                     | Mar<br>11 12   | Move then z                                                 | Apr<br>15 16 1      |                   | 2019<br>May<br>19 20                         | 21         | Dene                                                                | 23       | lun<br>24   | 25       | 26 Ju                                                                                      | 27      |
| ▼ P    | Name (PM)                                                                                                    | Start (PM)<br>17/04/2019<br>17/04/2019<br>17/04/2019<br>17/04/2019<br>22/05/2019<br>27/05/2019<br>27/05/2019<br>30/05/2019<br>30/05/2019                                                                                                    | End (PM)<br>21/02/2020<br>21/02/2020<br>21/06/2019<br>03/05/2019<br>24/05/2019<br>29/05/2019<br>29/05/2019<br>31/05/2019<br>31/05/2019<br>31/05/2019                                                         | Mar<br>11 12   | Move then z                                                 | Apr<br>15   16      |                   | 2019<br>May<br>19 20                         | 21         |                                                                     | 23       | lun<br>24   | 25       | Ju<br>26                                                                                   | 27      |
| ▼ P    | Name (PM)  Yojet Demo  ✓ Sous-projet par défaut  ✓ hasse 1: Giratoire Nord  Installations et signalisation Démolition bordures et pavés Démolition bordures et pavés Démolition bordures et pavés Démolition bordures et deyrappage du bord Fraisage et dégrappage du bord Elargissement chaussée + fouilles + canalisations Elargissement chaussée + fouilles + canalisations Services, enrobages et remblayages des fouilles + off-                                                                                                    | Start (PM)<br>17/04/2019<br>17/04/2019<br>17/04/2019<br>17/04/2019<br>22/05/2019<br>22/05/2019<br>22/05/2019<br>27/05/2019<br>30/05/2019<br>30/05/2019<br>05/06/2019                                                                                                    | End (PM)<br>21/02/2020<br>21/06/2019<br>03/05/2019<br>24/05/2019<br>24/05/2019<br>29/05/2019<br>31/05/2019<br>07/06/2019<br>07/06/2019                                                                       | Mar<br>11 12   | Move then z                                                 | Apr 15 16           |                   | Plan-I<br>2019<br>May<br>19 20               | 21         | 22  <br>22  <br>22  <br>22  <br>2  <br>2  <br>2  <br>2  <br>2       | 23       | un<br>24    | 25       | Ju<br>26                                                                                   | 27      |
| ▼ P    | Name (PM)  rojet Demo  Sous-projet par défaut  Sous-projet par défaut  Sous-projet par défaut  Phase 1 : Ciratoire Nord  Installations et signalisation Démolition bordures et pavés  Démolition bordures et pavés  Fraisage et dégrappage du bord Fraisage et dégrappage du bord Fraisage et degrappage du bord Fraisage et degrappage du bord Fraisage et degrappage du bord Fraisage et degrappage du bord Fraisage et degrappage du bord Fraisage et degrappage du bord Fraisage et degrappage du bord Fraisage et degrappage du bord Fraisage et degrappage du bord Fraisage et degrappage du bord Fraisage et degrappage et du bord Fraisage et degrappage et | Start (PM)<br>17/04/2019<br>17/04/2019<br>17/04/2019<br>17/04/2019<br>17/04/2019<br>22/05/2019<br>22/05/2019<br>30/05/2019<br>30/05/2019<br>30/05/2019<br>30/05/2019<br>30/05/2019<br>30/05/2019                                                                                                    | End (PM)<br>21/02/2020<br>21/06/2019<br>21/06/2019<br>24/05/2019<br>24/05/2019<br>24/05/2019<br>24/05/2019<br>31/05/2019<br>31/05/2019<br>31/05/2019<br>07/06/2019<br>07/06/2019                             | Mar<br>11 12   | Move then z                                                 | Apr<br>15 16 1      |                   | 2019<br>May<br>19 20                         | 21         | 22  <br>22  <br>2  <br>2  <br>2  <br>2  <br>2  <br>2  <br>2  <br>2  | 23       | un 24       | 25       | 26  <br>26  <br>27  <br>28  <br>20  <br>20  <br>20  <br>20  <br>20  <br>20  <br>20  <br>20 | 27      |
| • P    | Name (PM)                                                                                                    | Start (PM)  17/04/2019 17/04/2019 17/04/2019 17/04/2019 17/04/2019 22/05/2019 22/05/2019 27/05/2019 30/05/2019 30/05/2019 30/05/2019 05/06/2019 07/06/2019 07/06/2019                                                                                                    | End (PM)<br>21/02/2020<br>21/06/2019<br>03/05/2019<br>24/05/2019<br>24/05/2019<br>29/05/2019<br>31/05/2019<br>07/06/2019<br>07/06/2019<br>07/06/2019                                                         | Mar<br>11 12 1 | Move then z                                                 | Apr<br>15   16      |                   | 2019           May           19           20 | 21         |                                                                     | J<br>23  | un 24       | 25       | Ju<br>26                                                                                   | 27      |
| • P    | Name (PM)  rojet Demo  ✓ Sous-projet par défaut  ✓ Phase 1: Ciratoire Nord  Installations et signalisation Démolition bordures et pavés Fraisage et dégrappage du bord Fraisage et dégrappage du bord Fraisage et dégrappage du bord Elargissement chaussée + fouilles + canalisations Elargissement chaussée + fouilles + canalisations Elargissement chaussée + fouilles + str Services, enrobages et remblayaget des fouilles + str Pose de bordures et pavés Pose de bordures et pavés Pose de bordures et pavés Pose de bordures et pavés                                                                                                    | Start (PM)  17/04/2019 17/04/2019 17/04/2019 17/04/2019 17/04/2019 22/05/2019 22/05/2019 22/05/2019 30/05/2019 30/05/2019 05/06/2019 05/06/2019 05/06/2019 05/06/2019 11/06/2019                                                                                                    | End (PM)<br>21/02/2020<br>21/06/2019<br>21/06/2019<br>24/05/2019<br>24/05/2019<br>29/05/2019<br>29/05/2019<br>31/05/2019<br>07/06/2019<br>07/06/2019<br>07/06/2019<br>07/06/2019                             | Mar<br>11 12 1 | Move then z                                                 | Apr<br>15 16 1      |                   | 2019<br><u>May</u><br>19 20                  | 21         | 22  <br>22  <br>22  <br>2  <br>2  <br>2  <br>2  <br>2  <br>2  <br>2 | J<br>23  | un<br>  24  | 25       | 26 Ju<br>26 4                                                                              | 27      |
|        | Name (PM)                                                                                                    | Start (PM) 17/04/2019 17/04/2019 17/04/2019 17/04/2019 17/04/2019 17/04/2019 27/05/2019 20/05/2019 20/05/2019 20/05/2019 20/05/2019 20/05/2019 10/06/2019 11/06/2019 11/06/20 11/06/20 11/06/20 11/06/20 11/06/20 11/06/20 11/06/20 11/06/20 11/06/20 11/06/20 11/06/20 11/06/20 11/06/20 11/06/20 11/06/20 11/06/20 11/06/20 11/06/20 11/06/20 11/06/20 11/06/20 11/06/20 11/06/20 11/06/20 11/06/20 11/06/20 11/06/20 11/06/20 11/06/20 11/06/20 11/06/20 11/06/2 | End (PM)<br>21/02/2020<br>21/02/2020<br>21/02/2020<br>21/06/2019<br>03/05/2019<br>24/05/2019<br>24/05/2019<br>29/05/2019<br>31/05/2019<br>31/05/2019<br>07/06/2019<br>07/06/2019<br>11/06/2019<br>11/06/2019 | Mar<br>11 12 1 | Move then z Style par det 13 14                             | Apr<br>15 16 1      |                   | 2019<br><u>May</u><br>19 20                  | 21         | 22  <br>22  <br> <br> <br> <br> <br> <br> <br> <br>                 | J<br>_23 | lun<br>  24 | 25       | Ju<br>26                                                                                   | 27      |
| ▼ P    | Name (PM)  Yrojet Demo  ✓ Sous-projet par défaut  ✓ Phase 1: Giratoire Nord  Installations et signalisation Démolition bordures et pavés Démolition bordures et pavés Démolition bordures et pavés Démolition bordures et dejaropage du bord Fraisage et dégrappage du bord Fraisage et dégrappage du bord Fraisage et dégrappage du bord Fraisage et dégrappage du bord Fraisage et dégrappage du bord Fraisage et dégrappage du bord Fraisage et dégrappage du bord Fraisage et dégrappage du bord Fraisage et dégrappage du bord Fraisage et dégrappage du bord Fraisage et dégrappage du bord Fraisage et dégrappage du bord Fraisage et dégrappage du bord Fraisage et dégrappage du bord Fraisage de bordures et pavés Pose de bordures et pavés Pose de bordures et pavés Réglage terre végétale Réglage terre végétale Réglage terre végétale Réglage de chaussée                                                                                                    | Start (PM)<br>17/04/2019<br>17/04/2019<br>17/04/2019<br>17/04/2019<br>17/04/2019<br>22/05/2019<br>22/05/2019<br>22/05/2019<br>22/05/2019<br>30/05/2019<br>05/06/2019<br>07/06/2019<br>07/06/2019<br>11/06/2019<br>12/06/2019                                                                                                    | End (PM)<br>21/02/2020<br>21/06/2019<br>03/05/2019<br>24/05/2019<br>24/05/2019<br>29/05/2019<br>29/05/2019<br>07/06/2019<br>07/06/2019<br>07/06/2019<br>07/06/2019<br>11/06/2019<br>11/06/2019               | Mar<br>11 12 1 | Move then z                                                 | Apr 15 16           |                   | 2019<br>May<br>19 20                         | 21         | 22                                                                  | 23       | un 24       | 25       |                                                                                            | 27      |

## Export the video

You can export the created video by clicking the Export Video button at the bottom left and then clicking Start. You will be able to modify the name of the video as well as the path where it will be saved on your PC. Set the quality of your video. The higher the quality, the more space the video will take up.

Projet Linéaire 12 impasse Bernard Lyot 85 000 LA ROCHE-SUR-YON Tél. : +33(0) 2 22 44 52 52 support@projetlineaire.com

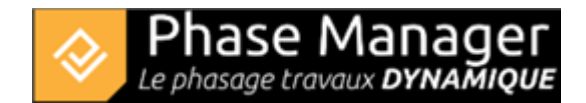

| 😥 PhaseManager                 | 😵 Enregistrer vidéo | _                    |                     | -        | o x                          |
|--------------------------------|---------------------|----------------------|---------------------|----------|------------------------------|
|                                | MP4                 | Enregistrer la vidéo | sur l'ordinateur    |          |                              |
|                                |                     | Titre :              | Projet Demo         |          |                              |
|                                |                     | Enregistrer dans :   |                     |          | Parcourir                    |
|                                |                     | Qualité :            | Léger Bonne         | Elevée   | <ul> <li>Maximale</li> </ul> |
|                                |                     | Résolution :         | 1980x1080           |          |                              |
|                                |                     | Durée :              | 00:00:26            |          |                              |
|                                |                     | Taille du fichier :  | 13.631488 Mo        |          |                              |
|                                |                     |                      |                     |          |                              |
|                                |                     |                      |                     |          |                              |
|                                |                     |                      |                     |          |                              |
| _                              |                     |                      |                     |          |                              |
|                                |                     |                      |                     | Dámarrar | Annular                      |
| Montage Nouveau montage1 + - 🕒 |                     |                      |                     | Demaner  | Annuler                      |
| 00.05                          |                     | 00:10                |                     | 00:15    |                              |
|                                |                     |                      | 174040040 174040040 |          |                              |
| B                              | Plan-               | Zoomer               | et Déplacer         |          |                              |